# CARE4 MODULE NAME: OM (Order Management) Ordering Adult Critical Care DKA Order Sets

#### **Overview**

This document provides instructions on how to enter Adult Critical Care DKA Order Sets using the OM Module in Web Acute.

#### Selecting the Order Set

| Orders                         |                                                                                                    |                                                                                                    | SUBMIT 0                     |  |  |  |  |
|--------------------------------|----------------------------------------------------------------------------------------------------|----------------------------------------------------------------------------------------------------|------------------------------|--|--|--|--|
| CURRENT                        | ENTER                                                                                                    | RECONCILE                                                                                                    | TRANSFER                     |  |  |  |  |
|                                | Add New                                                                                                    | Process Orders                                                                                                    |                              |  |  |  |  |
| Favorites   Sort  Q crit dka   |                                                                                                    |                                                                                                    | Filter: All 🔹 Pt.Age 🗹 Wt. 📃 |  |  |  |  |
| CRIT DKA Maintenance IV Fluids | There are two sets available for adult DKA management:                                                                                      |                                                                                                    |                              |  |  |  |  |
|                                | <ol> <li>CRIT DKA/H</li> <li>➢ Con</li> <li>IV fl</li> <li>2. CRIT DKA M</li> <li>➢ Con</li> <li>has</li> <li>repl</li> <li>chai</li> </ol> | <ol> <li>CRIT DKA/HHS (Initiation)</li> <li>Contains patient care, laboratory, medications, and initial IV fluids orderables</li> <li>CRIT DKA Maintenance IV Fluids</li> <li>Contains IV fluid options to be ordered AFTER treatment has been initiated and the patient either needs additional replacement fluids, or their sodium results require a change in IV fluids.</li> </ol> |                              |  |  |  |  |

## **Initial IV Fluid Selection**

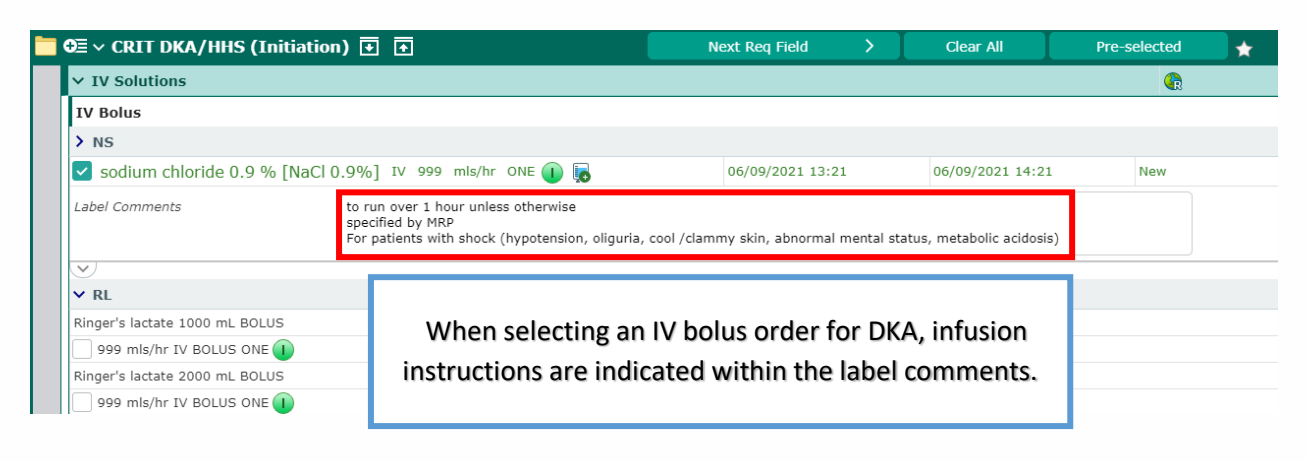

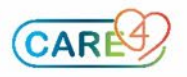

#### **IV Fluid Selection (Maintenance)**

The selection of the clinical protocol enables nursing staff to carry out the appropriate patient care activities as outlined within the protocol. The Protocol can be viewed by clicking on the grey "P" button. It also contains an algorithm that can assist in base fluid selection.

| ❶ ♥ CRIT DKA/HHS (Initia        | ation) 🛃 🚹                           |       | Next Req Field | >         | Clear All                   | Deselect                   | *    |
|---------------------------------|--------------------------------------|-------|----------------|-----------|-----------------------------|----------------------------|------|
| ✓ IV Solutions                  |                                      |       |                |           |                             |                            |      |
| Protocol CC DKA/HHS IV F        | luids & Insulin                      |       |                |           |                             |                            |      |
| As Per Protocol                 | •                                    | * New | 0              | 6/09/2021 | 14:42                       |                            |      |
| *Please choose the base fluid : | 0.45% Normal Saline<br>Normal Saline |       | It is require  | d to cł   | noose the ba                | se fluid to be u           | used |
|                                 |                                      |       | Protocol. Once | chose     | n, the appro<br>Reflexed on | priate IV Fluid<br>to set. | orde |

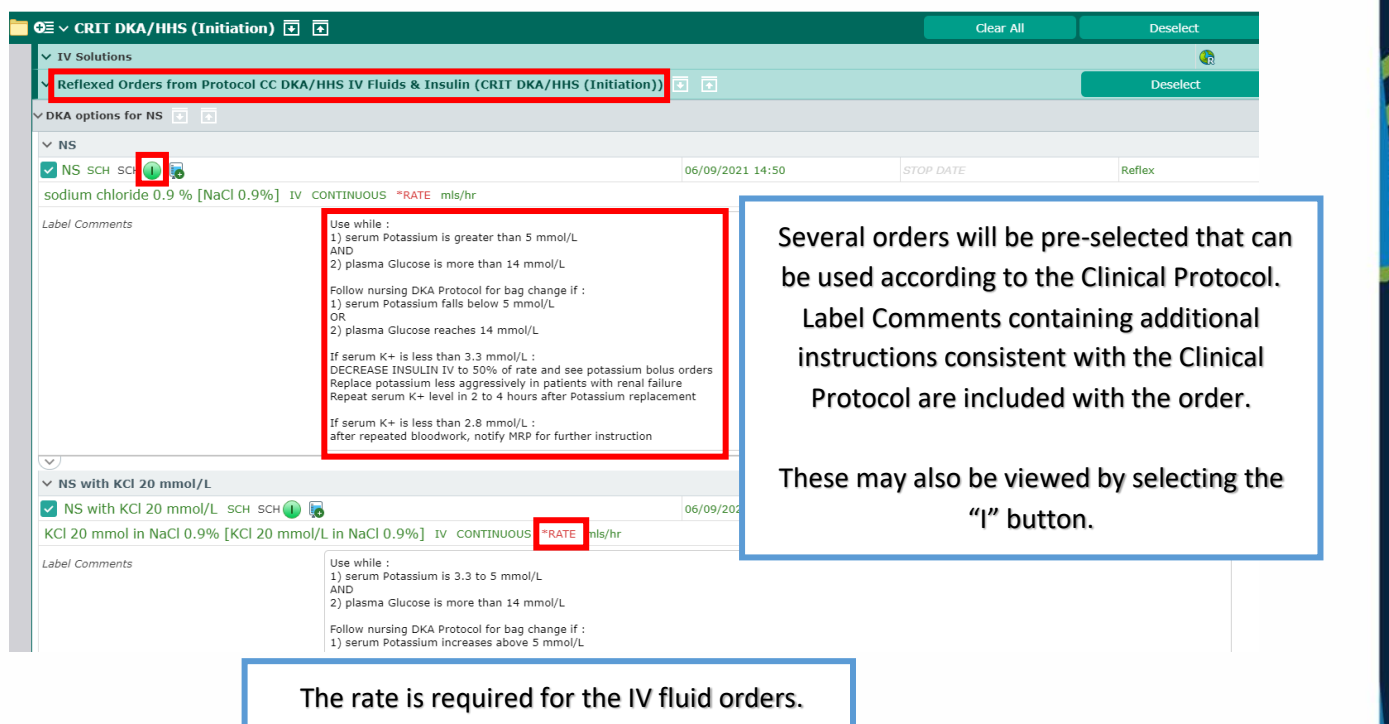

Click on "RATE" to enter it.

#### Insulin: Loading Dose

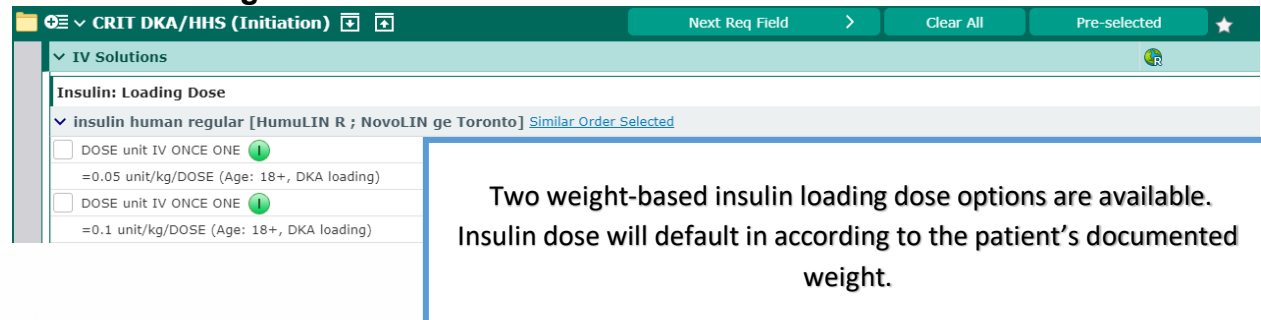

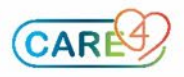

| ● CRIT DKA/HHS ()                                                               | Initiation) 🛨 🛨                         | Next Req Field   | > [ | Clear All        | Deselect | * |
|---------------------------------------------------------------------------------|-----------------------------------------|------------------|-----|------------------|----------|---|
| ✓ IV Solutions                                                                  |                                         |                  |     |                  | <b>(</b> |   |
| Insulin: Loading Dose                                                           |                                         |                  |     |                  |          |   |
| > insulin human regular [HumuLIN R ; NovoLIN ge Toronto] Similar Order Selected |                                         |                  |     |                  |          |   |
| ✓ insulin human regula<br>4.1 unit IV ONCE ONE                                  | r [HumuLIN R ; NovoLIN ge Toronto]      | 06/09/2021 13:53 |     | 06/09/2021 13:54 | New      |   |
| =0.05 unit/kg/DOSE (Age: 18+, DKA loading)                                      |                                         |                  |     |                  |          |   |
| Label Comments                                                                  | Give when K+ is greater than 3.3 mmol/L |                  |     |                  |          |   |

# Insulin: Continuous Infusion

| € ∨ CRIT DKA/HHS (Initiation                                                                                                    | ) 🗹 🗗 | Next Req Field  | $\rightarrow$ | Clear All | Deselect | * |
|----------------------------------------------------------------------------------------------------|-------|-----------------|---------------|-----------|----------|---|
| ✓ IV Solutions                                                                                                    |       |                 |               |           |          |   |
| Insulin: Titration A                                                                                                    |       |                 |               |           |          |   |
| START when serum potassium is greater than 3.3 mmol/L                                                                                      |       |                 |               |           |          |   |
| STOP Titration A protocol when BG is less than or equal to 10 mmol/L                                                                       |       |                 |               |           |          |   |
| INITIATE Titration B protocol at 50% of the final Titration A rate                                                                         |       |                 |               |           |          |   |
| ✓ insulin (regular) infusion 1 unit/mL                                                                                                    |       |                 |               |           |          |   |
| insulin human regular [HumuLIN R ; NovoLIN ge Toronto]<br>100 unit IV TITR SCH P F F F F F F F F F F F F F F F F F F                       |       | 06/09/2021 14:0 | 0             |           | New      |   |
| Label Comments This is for the "Titration A" portion of the DKA/HHS protocol.                                                              |       |                 |               |           |          |   |
| Only START when potassium is greater than 3.3 mmol/L<br>STOP when blood glucose is less than or equal to 10 mmol/L (Stop Medication Order) |       |                 |               |           |          |   |

There are two pre-selected orders for continuous infusion insulin titrations. Titration A is an initial infusion of insulin, to be followed by Titration B once certain targets are met as per the Clinical Protocol.

## Detailed protocols can be viewed by selecting the grey "P" button.

| Insulin: Titration B                                                                                                    |                                                                                                    |                  |  |     |  |  |  |  |  |
|----------------------------------------------------------------------------------------------------|----------------------------------------------------------------------------------------------------|------------------|--|-----|--|--|--|--|--|
| STOP Intration A protocol when BG is less than or equal to 10 mmol/L                                                                                          |                                                                                                    |                  |  |     |  |  |  |  |  |
| INITIATE Titration B protocol at 50% of the final Tit                                                                                                    | INITIATE Titration B protocol at 50% of the final Titration A rate                                                                                                    |                  |  |     |  |  |  |  |  |
| Follow Titration B Protocol to target blood glucose 1                                                                                                    | Follow Titration B Protocol to target blood glucose 10 to 14 mmol/L                                                                                                    |                  |  |     |  |  |  |  |  |
| Continue IV maintenance fluid as ordered with pota                                                                                                    | assium replacement                                                                                                    |                  |  |     |  |  |  |  |  |
| ∨ insulin (regular) infusion 1 unit/mL                                                                                                    |                                                                                                    |                  |  |     |  |  |  |  |  |
| winsulin human regular [HumuLIN R ; №                                                                                                    | NovoLIN ge Toronto] 100 unit IV TITR SCH 🖻 🕕 🐻                                                                                                    | 06/09/2021 14:30 |  | New |  |  |  |  |  |
| sodium chloride 0.9 % [NaCl 0.9%] IV                                                                                                    | TITR Per Protocol unit/kg/hr                                                                                                    |                  |  |     |  |  |  |  |  |
| Label Comments                                                                                                    | Del Comments         This is for the "Titration B" portion of the DKA/HHS protocol.           Give when K = is greater than 3.3 mmol/L         START When blood glucose is less than or equal to 10 mmol/L on Titration A (stop titration A protocol) |                  |  |     |  |  |  |  |  |
| $\checkmark$                                                                                                    |                                                                                                    |                  |  |     |  |  |  |  |  |
| ✓ dextrose 50% in water [D50w] Similar Or                                                                                                    | der Selected                                                                                                    |                  |  |     |  |  |  |  |  |
| dextrose 50% in water [D50w] 12.5 g                                                                                                    | IV PROTOCOL PRN 🕕 🔳 🛕                                                                                                    | 06/09/2021 13:53 |  | New |  |  |  |  |  |
| Label Comments This is for the "Titration B" portion of the DKA/HHS protocol.<br>Start if on insulin infusion B AND blood glucose is between 4 and 9.9 mmol/L |                                                                                                    |                  |  |     |  |  |  |  |  |
| Dose Instruction                                                                                                    |                                                                                                    |                  |  | •   |  |  |  |  |  |
|                                                                                                    |                                                                                                    |                  |  |     |  |  |  |  |  |
| ✓ insulin human regular [HumuLIN R ; NovoLIN ge Toronto] Similar Order Selected                                                                               |                                                                                                    |                  |  |     |  |  |  |  |  |
| insulin human regular [HumuLIN R ; No                                                                                                    | ovoLIN ge Toronto] 6 unit IV PROTOCOL PRN 🚺 📓                                                                                                    | 06/09/2021 13:53 |  | New |  |  |  |  |  |
| Label Comments                                                                                                    | This is for the "Titration B" portion of the DKA/HHS protocol.<br>Start if on insulin infusion B AND blood glucose is greater than 16 mmol/l                                                                                                    | L                |  |     |  |  |  |  |  |

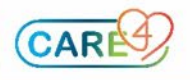

## Additions/Changes to Maintenance IV Fluids

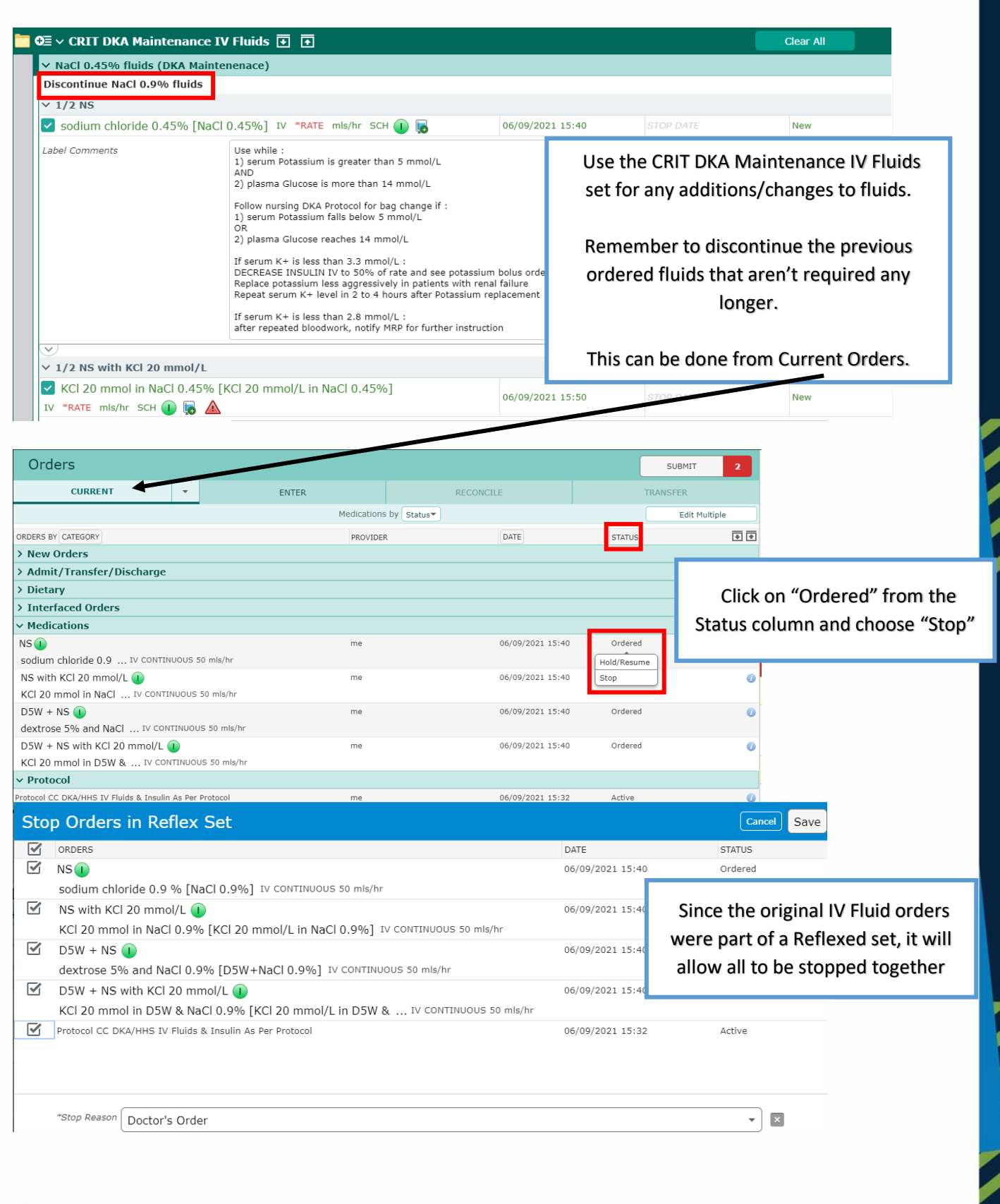

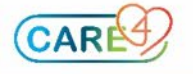